## Event Management System

## ANLEITUNG

## **EMS-APP** von netlands aufs Handy laden

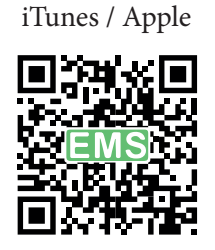

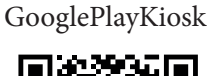

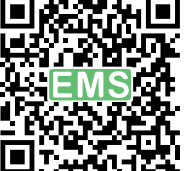

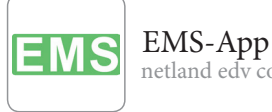

netland edv con...

ÖFFNEN

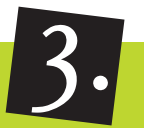

## Anmelden mit HAKO Login-Daten aus 1. Mail

|                                                                                                    | • _                      |                 |
|----------------------------------------------------------------------------------------------------|--------------------------|-----------------|
| ≡                                                                                                    |                          | Neue Bearbeiten |
| Konferenz Liste Neue Konferenz buchen                                                                                                    |                          |                 |
| E Frank West                                                                                                    | HAKO 2018<br>HAKO Hamelr | ✔<br>GmbH       |
|                                                                                                    |                          |                 |
| Anmeldung via EMS Zugangsdaten                                                                                                    |                          |                 |
| Bitte hier die Zugangsdaten zum EMS System eingeben.<br>Diese wurden per E-Mail zugeschickt. Der Benutzername be-<br>steht im Normalfall aus 3 Buchstaben gefolgt von einer Zahl |                          |                 |
| I                                                                                                    | Benutzer                 |                 |
| I                                                                                                    | Passwort                 |                 |
| Login                                                                                                    |                          |                 |
| Konferenz aktivieren                                                                                                    |                          |                 |
|                                                                                                    |                          |                 |

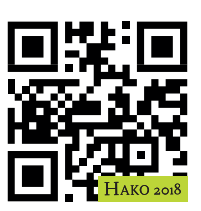

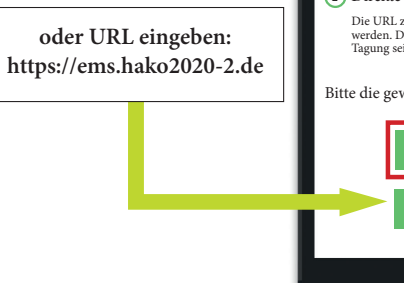

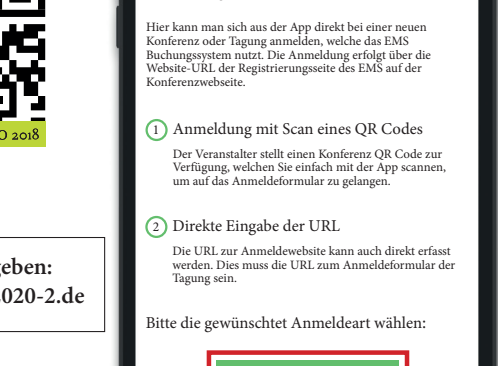

Anmeldung zu einer Konferenz

Konferenz anlegen/einrichten mit Konferenz-QR-Code

Konferenz Liste

Neue Konferenz buchen

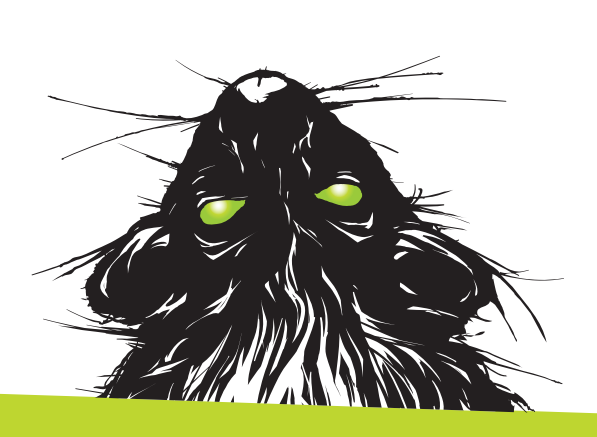